# 2 Using GP-Pro EX

This chapter covers compatibility, project conversion, and how to find software and documentation updates. Compatibility and project conversion applies to projects moving from GP-Pro/PBIII to GP-Pro EX

| 2.1 | Compatibility with Pro-face <sup>®</sup> Software | 2-2  |
|-----|---------------------------------------------------|------|
| 2.2 | How to Update Software                            | 2-21 |

# 2.1 Compatibility with Pro-face<sup>®</sup> Software

Here you can learn how to operate the Project Converter and obtain relevant information on compatibility to convert Project Files (\*.prw) created with Digital Electronics Corporation's GP-PRO/PBIII for Windows into GP-Pro EX Project files (\*.prx).

NOTE

• For information on compatibility and restrictions between GP-PRO/PBIII for Windows and GP-Pro EX, refer to Pro-face Support Site "Otasuke Pro!".

URL http://www.pro-face.com/otasuke/

Click Me!

# 2.1.1 Compatible Software Versions

The Project Converter converts project files (\*.prw) created by GP-PRO/PBIII for Windows software Ver.1.0 to Ver.7.0.

NOTE

• Project files (\*.prw) created by GP-PRO/PBIII for Windows Ver.7.1 and Ver.7.2 are converted except the features added to each software version.

## 2.1.2 Model Names Before and After Conversion

After conversion, the [GP Type] (indicated the model name) on a Project File created with GP-PRO/PBIII for Windows (\*.prw) will be referred to as [Display Type], and the model name will change as well.

The compatible models include GP70/77R/2000, GLC Series and ST400 Series.

| <ul> <li>Not compatible with LT/Factory Gateway</li> </ul>                        |
|-----------------------------------------------------------------------------------|
| • For project files created by GP-PRO, GP-PROII, GP-PROIII, GP-PRO/PBIII          |
| (DOS), and Parts Box, convert the screen data into *.prw in GP-PRO/PBII           |
| for Windows and then execute the GP-Pro EX's project converter.                   |
| GP-PRO/PBIII for Windows Operation Manual "Chapter 12 Using Conventional<br>Data" |
|                                                                                   |

# ■ GP70/77R SERIES

| Convert From |                |                 | Convert To |                          |
|--------------|----------------|-----------------|------------|--------------------------|
| Series Name  |                | Туре            | GP Type    | Display Unit             |
| -            |                | GPH70-LG11-24V  |            | ACD 22041 *1             |
|              |                | GPH70-LG41-24VP | GPH/UL     | AGP-3301L                |
|              | GP-H/U Series  | GPH70-SC11-24V  |            | 100 000 10 <sup>*1</sup> |
|              |                | GPH70-SC41-24VP | GPH/05     | AGP-33015                |
|              |                | GP270-LG11-24V  |            |                          |
|              |                | GP270-LG21-24VP | GP270L     | AGP-3301L                |
|              |                | GP270-LG31-24V  |            |                          |
|              | GP-270 Series  | GP270-SC11-24V  |            |                          |
|              |                | GP270-SC21-24VP | GP270S     | AGP-3301S                |
|              |                | GP270-SC31-24V  |            |                          |
|              |                | GP370-LG11-24V  |            |                          |
|              |                | GP370-LG21-24VP |            |                          |
|              |                | GP370-LG31-24V  | GP370L     | AGP-3301L                |
|              |                | GP370-LG41-24VP |            |                          |
|              | GP-370 Series  | GP370-SC11-24V  |            |                          |
|              |                | GP370-SC21-24VP |            |                          |
|              |                | GP370-SC31-24V  | GP370S     | AGP-3301S                |
|              |                | GP370-SC41-24VP |            |                          |
|              |                | GP470-EG11      |            |                          |
| GP70Series   | GP-470 Series  | GP470-EG21-24VP | GP470      | AGP-3500T <sup>*2</sup>  |
|              |                | GP470-EG31-24V  |            |                          |
|              | GP-570 Series  | GP570-SC11      | GP570      | AGP-3500T                |
|              |                | GP570-SC21-24VP |            |                          |
|              |                | GP570-SC31-24V  |            |                          |
|              |                | GP570-TC11      |            |                          |
|              |                | GP570-TC21-24VP |            |                          |
|              |                | GP570-TC31-24V  |            |                          |
|              |                | GP57J-SC11      |            |                          |
|              |                | GP570-TV11      | GP570VM    | AGP-3500T <sup>*3</sup>  |
|              | GP-571 Series  | GP571-TC11      | GP571T     | AGP-3500T                |
|              |                | GP675-SC11      |            |                          |
|              | GP-675 Series  | GP675-TC11      | GP675      | AGP-3600T                |
|              |                | GP675-TC41-24VP |            |                          |
|              | GP-870 Series  | GP870-PV11      | GP870VM    | AGP-3500T <sup>*3</sup>  |
|              |                | GP377-LG11-24V  |            |                          |
|              |                | GP377-LG41-24V  | GP377L     | AGP-3300L                |
|              | GP-377 Series  | GP377-SC11-24V  |            |                          |
|              |                | GP377-SC41-24V  | GP377S     | AGP-3300S                |
|              |                | GP377R-TC11-24V |            |                          |
|              | GP-377R Series | GP377R-TC41-24V | GP377R     | AGP-3300T                |
|              |                | GP477R-EG11     |            |                          |
|              | GP-477R Series | GP477R-EG41-    | GP477R     |                          |
|              |                | 24VP            |            |                          |
| GP77R Series |                | GP577R-SC11     |            |                          |
|              |                | GP577R-SC41-    | AC         | AGP-3500T                |
|              | GP-577P Series | 24VP            |            |                          |
|              | GP-577R Series | GP577R-TC11     |            |                          |
|              |                | GP577R-TC41-    |            |                          |
|              |                | 24VP            |            |                          |

- \*1 Projects (\*.prw) set up with the Handy type GP (\*.prw) are converted to projects (\*.prx) for normal GPs. As a result, Operation Switch and Function Switch settings are not converted.
- \*2 Converting changes the display type to a 640x480 (VGA) resolution.
- \*3 The video window display feature (V-tag) is not converted.

| Convert     | Convert From Convert To |                 |                      |          |                         |
|-------------|-------------------------|-----------------|----------------------|----------|-------------------------|
| Series Name |                         |                 | Туре                 | GP Type  | Display Unit            |
|             | GP2000H<br>Series       | GP-2301H Series | GP2301H-LG41-<br>24V | GP2301HL | AGP-3301L<br>*1*2       |
|             |                         |                 | GP2301H-SC41-<br>24V | GP2301HS | AGP-3301S<br>*1*2       |
|             |                         | GP-2401H Series | GP2401H-TC41-<br>24V | GP2401H  | AGP-3400S<br>*1*2       |
|             | )                       | GP-2300 Series  | GP2300-LG41-24V      | GP2300L  | AGP-3300L               |
|             |                         |                 | GP2300-TC41-24V      | GP2300   | AGP-3300T               |
|             |                         | GP-2301 Series  | GP2301-LG41-24V      | GP2301L  | AGP-3301L               |
| GP2000      |                         |                 | GP2301-SC41-24V      | GP2301S  | AGP-3301S               |
| Series      |                         |                 | GP2301-TC41-24V      | GP2301   | AGP-3301S               |
|             |                         | GP-2400 Series  | GP2400-TC41-24V      | GP2400   | AGP-3400T               |
|             |                         | GP-2401 Series  | GP2401-TC41-24V      | GP2401   | AGP-3400S               |
|             |                         | GP-2500 Series  | GP2500-TC11          | GP2500   | AGP-3500T <sup>*3</sup> |
|             |                         |                 | GP2500-TC41-24V      | 01 2000  |                         |
|             |                         | CD 2501 Series  | GP2501-SC11          | GP2501S  | AGP-3500S               |
|             |                         | OI -2001 Denes  | GP2501-TC11          | GP2501   | AGP-3500T               |
|             |                         | GP 2600 Series  | GP2600-TC11          | GP2600   | AGP-3600T <sup>*3</sup> |
|             |                         |                 | GP2600-TC41-24V      | 01 2000  |                         |
|             |                         | GP-2601 Series  | GP2601-TC11          | GP2601   | AGP-3600T               |

#### GP2000 Series

\*1 Handy type GPs are changed to the project files for a normal type GP (\*.prx).

Therefore, Operation Switch and Function Switch settings are not converted.

\*2 The GP2000H series vibration function cannot be changed.

\*3 The video window display feature (V-tag) is not converted..

#### GLC Series

| Convert From |                 |                   | Convert To         |
|--------------|-----------------|-------------------|--------------------|
| Series Name  |                 | Туре              | Display Unit       |
|              | GLC100S Series  | GLC100-SC41-24V   | AGP-3300S-FN1M     |
|              | GLC100L Series  | GLC100-LG41-24V   | AGP-3300L-FN1M     |
|              | GLC300 Series   | GLC300-TC41-24V   | AGP-3500T-FN1M     |
|              | GLC2300L Series | GLC2300-LG41-24V  | AGP-3300L-FN1M     |
| GLC Sorios   | GLC2300 Series  | GLC2300-TC41-24V  | AGP-3300T-FN1M     |
| GLC Selles   | GLC2400 Series  | GLC2400-TC41-24V  | AGP-3400T-FN1M     |
|              | GLC2500 Series  | GLC2500-TC41-24V  |                    |
|              |                 | GLC2500-TC41-200V | AGE-33001-FIN IIVI |
|              | GLC2600 Series  | GLC2600-TC41-24V  |                    |
|              |                 | GLC2600-TC41-200V |                    |

## ■ ST400 Series

| Convert From |                                       |                                                                                                    |                                                                                                    |  |
|--------------|---------------------------------------|----------------------------------------------------------------------------------------------------|----------------------------------------------------------------------------------------------------|--|
| •            | Туре                                  | GP Type                                                                                                | Display Unit                                                                                                    |  |
| ST400        | ST400-AG41-24V                        | ST400                                                                                                  | AGP-3200A                                                                                                    |  |
| ST401        | ST401-AG41-24V                        | ST401                                                                                                  |                                                                                                    |  |
| ST402        | ST402-AG41-24V                        | ST402                                                                                                  |                                                                                                    |  |
| ST403        | ST403-AG41-24V                        | ST403                                                                                                  |                                                                                                    |  |
|              | n<br>ST400<br>ST401<br>ST402<br>ST403 | n Type<br>ST400 ST400-AG41-24V<br>ST401 ST401-AG41-24V<br>ST402 ST402-AG41-24V<br>ST403 ST403-AG41-24V | Type         GP Type           ST400         ST400-AG41-24V         ST400           ST401         ST401-AG41-24V         ST401           ST402         ST402-AG41-24V         ST402           ST403         ST403-AG41-24V         ST403 |  |

NOTE

- In the ST400 SERIES, the function key settings, Logic Data and Video Screen cannot be converted.
- The backlight 2-color change function on the ST403 can be converted to AGP-3200A

NOTE

## 2.1.3 Devices before and after Conversion

Conversion changes the [Device/PLC Type] to the corresponding device/PLC name in GP-ProEX. Some devices/PLCs cannot be converted.

| <ul> <li>After conversion, the name of the GP</li> </ul> | Type is also changed. |
|----------------------------------------------------------|-----------------------|
|----------------------------------------------------------|-----------------------|

- <sup>(2)</sup> "2.1.2 Model Names Before and After Conversion" (page 2-2)
- For project files created by GP-PRO, GP-PROII, GP-PRO/III, GP-PRO/PBIII (DOS), and Parts Box, convert the screen data into \*.prw in GP-PRO/PBIII for Windows and then execute the GP-Pro EX's project converter.

GP-PRO/PBIII for Windows Operation Manual "Chapter 12 Using Conventional Data"

| Displays up to GP-PRO/PBIII for Windows Ver.7.0 |                                          | GP-Pro EX Display                              | 1                                       |
|-------------------------------------------------|------------------------------------------|------------------------------------------------|-----------------------------------------|
| Maker                                           | Device/PLC Name                          | Maker                                          | Device/PLC Name                         |
| Digital Electronics<br>Corporation of<br>Japan  | Memory Link SIO Type                     | Digital Electronics<br>Corporation of<br>Japan | Memory Link                             |
|                                                 | Memory Link Ethernet Type                |                                                |                                         |
| Mitsubishi Electric<br>Corporation              | Mitsubishi Electric MELSEC-AnN<br>(LINK) | Mitsubishi Electric<br>Corporation             | A Series Computer Link                  |
|                                                 | MITSUBISHI MELSEC-AnN (CPU)              |                                                | A Series CPU Direct                     |
|                                                 | MITSUBISHI MELSEC-AnA (LINK)             |                                                | A Series Computer Link                  |
|                                                 | MITSUBISHI MELSEC-AnA (CPU)              |                                                | A Series CPU Direct                     |
|                                                 | MITSUBISHI MELSEC-A (JPCN1)              |                                                | Not converted                           |
|                                                 | MITSUBISHI MELSEC-A (ETHER)              |                                                | A Series Ethernet                       |
|                                                 | MITSUBISHI MELSEC-F2 SERIES              |                                                | Not converted                           |
|                                                 | MITSUBISHI MELSEC-FX (CPU)               |                                                | FX Series CPU Direct                    |
|                                                 | MITSUBISHI MELSEC-FX 2 (LINK)            |                                                | FX Series Computer Link                 |
|                                                 | MITSUBISHI MELSEC-FX (CPU2)              |                                                | FX Series CPU Direct                    |
|                                                 | MITSUBISHI MELSEC-FX 1:N<br>Comm.        |                                                | FX Series Computer Link                 |
|                                                 | Mitsubishi Electric MELSEC-QnA<br>(LINK) |                                                | Q/QnA Serial<br>Communication           |
|                                                 | Mitsubishi Electric MELSEC-QnA<br>(CPU)  |                                                | QnA Series CPU Direct                   |
|                                                 | Mitsubishi Electric MELSEC-Q<br>(CPU)    |                                                | Q Series CPU Direct                     |
|                                                 | Mitsubishi Electric MELSEC-QUTE<br>(CPU) | •                                              | QUTE Series Direct<br>Connection to CPU |
|                                                 | Mitsubishi Electric MELSEC-Q<br>(ETHER)  |                                                | Q/QnA Series Ethernet                   |
|                                                 | MITSUBISHI MELSECNET/10                  | -                                              | Not converted                           |
|                                                 | MITSUBISHI FREQROL Series                |                                                |                                         |
|                                                 | MITSUBISHI CC-Link Type                  |                                                |                                         |
|                                                 | MITSUBISHI CC-Link Intelligent<br>Device |                                                |                                         |

| Displays up to GP-PRO/PBIII for Windows Ver.7.0 |                                                                                | GP-Pro EX Display                 | /                                  |
|-------------------------------------------------|--------------------------------------------------------------------------------|-----------------------------------|------------------------------------|
| Maker                                           | Device/PLC Name                                                                | Maker                             | Device/PLC Name                    |
| Omron                                           | OMRON SYSMAC-C SERIES                                                          | Omron                             | C/CV Series HOST Link              |
| Corporation                                     | OMRON SYSMAC-C 1:n Comm.                                                       | Corporation                       |                                    |
|                                                 | OMRON SYSMAC-CV SERIES                                                         |                                   |                                    |
|                                                 | OMRON SYSMAC-CS1 SERIES                                                        |                                   | CS/CJ Series HOST Link             |
|                                                 | OMRON SYSMAC-CS1 (ETHER)                                                       |                                   | CS/CJ Series Ethernet              |
|                                                 | OMRON THERMAC NEO Series                                                       |                                   | Controller CompoWay/F              |
| Sharp Corporation                               | SHARP New Satellite JW SERIES                                                  | Sharp MS                          | JWSeries<br>Computer LinkSIO       |
| Yokogawa Electric                               | YOKOGAWA FACTORY ACE 1:1                                                       | Yokogawa Electric                 | Personal Computer Link SIO         |
| Corporation                                     |                                                                                | Corporation                       |                                    |
|                                                 | YOKOGAWA FACTORY ACE 1:n<br>Comm.                                              |                                   |                                    |
|                                                 | Yokogawa Electric Corporation FA-<br>M3 (ETHER)                                |                                   | Personal Computer Link<br>Ethernet |
|                                                 | Yokogawa Electric Corporation<br>FCN/FCJ Modbus RTU 1:n                        |                                   | Not converted                      |
| Fuji Electric                                   | FUJI MICREX-F SERIES                                                           | Fuji Electric FA                  | MICREX-F Series SIO                |
| Corporation                                     | Fuji Electric FA Components &<br>Systems Co., Ltd. MICREX-F Series<br>(T Link) | Components &<br>Systems Co., Ltd. | Not converted                      |
|                                                 | Fuji Electric FA Components &<br>Systems Co., Ltd. MICREX-F Series<br>(FLT)    |                                   |                                    |
|                                                 | Fuji Electric FA Components &<br>Systems Co., Ltd. FLEX-PC (LINK)              |                                   |                                    |
|                                                 | Fuji Electric FA Components &<br>Systems Co., Ltd. FLEX-PC (CPU)               |                                   |                                    |
|                                                 | FUJI MICREX-SX SERIES                                                          |                                   |                                    |
|                                                 | FUJI Inverter                                                                  |                                   |                                    |
|                                                 | TEMPERATURE PXR                                                                |                                   |                                    |
| Toyoda Machine                                  | TOYODA TOYOPUC-PC2 SERIES                                                      | JTEKT                             | TOYOPUC CMP-LINK SIO               |
| Works, Ltd.                                     | TOYODA TOYOPUC-PC2 1:n<br>Comm.                                                | Corporation                       |                                    |
|                                                 | TOYODA TOYOPUC-PC3J<br>SERIES                                                  |                                   |                                    |
|                                                 | TOYODA TOYOPUC-PC3J 1:n<br>Comm.                                               |                                   |                                    |
| Yaskawa Electric                                | YASKAWA Memocon-SC SERIES                                                      | Yaskawa Electric                  | MEMOBUS SIO                        |
| Corporation                                     | YASKAWA GL120/130 SERIES                                                       | Corporation                       |                                    |
|                                                 | YASKAWA PROGIC8 SERIES                                                         |                                   | Not converted                      |
|                                                 | YASKAWA MP2000/MP900/<br>CP9200SH                                              |                                   | MEMOBUS SIO                        |
|                                                 | YASKAWA MP2000/MP920<br>(ETHER)                                                |                                   | MEMOBUS Ethernet                   |
|                                                 | YASKAWA Inverter                                                               |                                   | Not converted                      |
|                                                 | YASKAWA MP Panel SERIES                                                        |                                   |                                    |

| Displays up to GP-PRO/PBIII for Windows Ver.7.0 |                                                                  | GP-Pro EX Display                     | y                              |  |
|-------------------------------------------------|------------------------------------------------------------------|---------------------------------------|--------------------------------|--|
| Maker                                           | Device/PLC Name                                                  | Maker                                 | Device/PLC Name                |  |
| Hitachi Ltd.                                    | HITACHI HIDIC-S10 a SERIES                                       |                                       | Not converted                  |  |
|                                                 | HITACHI HIDIC-S10Éø (JPCN/1)                                     |                                       |                                |  |
|                                                 | HITACHI HIZAC-EC SERIES                                          |                                       |                                |  |
|                                                 | HITACHI S10V Series (ETHER)                                      |                                       |                                |  |
| Hitachi Industrial                              | HITACHI IES HIDIC-H SERIES                                       | Hitachi Industrial                    | HSeries SIO                    |  |
| Equipment                                       | HITACHI IES HIDIC-H SERIES2                                      | Equipment                             |                                |  |
|                                                 | Hitachi Industrial Equipment<br>Systems Co.,Ltd. HIDIC H (ETHER) |                                       | HSeries Ethernet               |  |
|                                                 | HITACHI IES SJ300/L300P SERIES                                   |                                       | Not converted                  |  |
| Toshiba<br>Corporation                          | TOSHIBA PROSEC-EX2000<br>SERIES                                  |                                       | Not converted                  |  |
|                                                 | TOSHIBA PROSEC-T SERIES                                          |                                       |                                |  |
|                                                 | TOSHIBA PROSEC-T (ETHER)                                         |                                       |                                |  |
| Matsushita<br>Electric Works,<br>Ltd.           | MATSUSHITA Electric Works<br>MEWNET-FP SERIES                    | Matsushita<br>Electric Works,<br>Ltd. | FP Series Computer Link<br>SIO |  |
| Koyo Electoronics<br>Industries Co.,            | KOYO ELECTRONICS KOSTAC-<br>SG8 SERIES                           | Not converted                         |                                |  |
| Ltd.                                            | KOYO ELECTRONICS KOSTAC-<br>SR21/22 SERIES                       |                                       |                                |  |
|                                                 | KOYO ELECTRONICS DL205/405<br>SERIES                             |                                       |                                |  |
|                                                 | KOYO ELECTRONICS DL305<br>SERIES                                 |                                       |                                |  |
| Toshiba Machine<br>Co., Ltd.                    | TOSHIBA MACHINE TC200<br>SERIES                                  |                                       | Not converted                  |  |
|                                                 | TOSHIBA MACHINE TC200-S<br>SERIES                                |                                       |                                |  |
| GE Fanuc                                        | GE Fanuc SERIES 90 SNP-X                                         | GE Fanuc                              | Series 90-30/70 SNP-X          |  |
| Automation                                      | GE Fanuc SERIES 90-30/70 SNP                                     | Automation                            | Series 90-30/70 SNP            |  |
|                                                 | GE Fanuc SERIES S90-30/70<br>(ETHER)                             |                                       | Series90 Ethernet              |  |
| FANUC Ltd.                                      | FANUC Power Mate SERIES                                          | FANUC Ltd.                            | Power mate                     |  |
| IDEC IZUMI                                      | IDEC IZUMI IDEC_1                                                |                                       | Not converted                  |  |
| Corporation                                     | IDEC IZUMI IDEC_2                                                |                                       |                                |  |
|                                                 | IDEC IZUMI IDEC_3                                                |                                       |                                |  |
|                                                 | IDEC IZUMI MICRO3                                                |                                       |                                |  |
|                                                 | IDEC IZUMI FC3/FC4A Series                                       |                                       |                                |  |

| Displays up to GP-PRO/PBIII for Windows Ver.7.0 |                                                       | GP-Pro EX Display         | 1                                |
|-------------------------------------------------|-------------------------------------------------------|---------------------------|----------------------------------|
| Maker                                           | Device/PLC Name                                       | Maker                     | Device/PLC Name                  |
| Siemens AG                                      | SIEMENS S5 90-115 SERIES                              | Siemens AG                | SIMATIC S5CPU Direct             |
|                                                 | SIEMENS S5 135-155 SERIES                             |                           |                                  |
|                                                 | SIEMENS S5 3964 (R) protocol                          |                           | Not converted                    |
|                                                 | SIEMENS S7 200 PPI                                    |                           |                                  |
|                                                 | SIEMENS S7 200 via MPI                                |                           | SIMATIC S7 MPI Direct            |
|                                                 | SIEMENS S7 300/400 via MPI                            |                           |                                  |
|                                                 | SIMATIC S7 via 3964/RK512                             |                           | SIMATIC S7 3964(R)/RK512         |
|                                                 | SIEMENS S7 via 300/400 Ethernet                       |                           | SIMATIC S7 Ethernet/TCP          |
|                                                 | SIMATIC 545/555 CPU                                   |                           | Not converted                    |
| Rockwell                                        | Allen Bradley PLC-5                                   | Rockwell                  | DF1                              |
| (Allen-Bradley)                                 | Allen Bradley SLC5/03, SLC5/04                        | Automation, Inc.          |                                  |
|                                                 | Allen Bradley Control Logix DF1                       |                           |                                  |
|                                                 | AB PLC-5 DataHighway+                                 |                           | Not converted                    |
|                                                 | AB SLC500 DH485                                       |                           | DH-485                           |
|                                                 | AB Remote I/O                                         |                           | Not converted                    |
|                                                 | Allen Bradley SLC505 Ethernet                         |                           | EtherNet/IP                      |
|                                                 | Allen Bradley Control Logix Ethernet                  |                           |                                  |
| Keyence                                         | KEYENCE KZ-300 SERIES                                 | Keyence                   | Not converted                    |
|                                                 | KEYENCE KZ-A500 SERIES (CPU)                          |                           |                                  |
|                                                 | KEYENCE KZ-A500 SERIES                                |                           |                                  |
|                                                 | KEYENCE KV-10/16/24/40 SERIES                         |                           |                                  |
|                                                 | KEYENCE KV-10_80RW SERIES                             |                           |                                  |
|                                                 | KEYENCE KV-700 SERIES (CPU)                           |                           | KV-700/1000 Series CPU<br>Direct |
| Shinko Electric<br>Co. Ltd.                     | SHINKO ELECTRIC SELMART<br>SERIES                     |                           | Not converted                    |
| Matsushita<br>Electric Industrial               | Matsushita Electric Industrial<br>Panadac-7000 Series |                           | Not converted                    |
| Co., Ltd.                                       | Matsushita Electric Industrial<br>MINAS-A/S Series    |                           |                                  |
| Modicon Corp.                                   | Modicon Modbus Master                                 | Schneider Electric        | MODBUS SIO Master                |
|                                                 | Modicon Modbus (Slave)                                | Industries                | MODBUS Slave                     |
|                                                 | Modicon Modbus (Plus)                                 |                           | Not converted                    |
| FATEK                                           | FATEK FACON FB                                        |                           | Not converted                    |
| Orimvexta Co.,<br>Ltd                           | E1 SERIES                                             |                           | Not converted                    |
| PROFIBUS                                        | PROFIBUS-DP                                           | PROFIBUS<br>International | PROFIBUS DP Slave                |
| Device Net                                      | Device Net Slave I/O                                  | ODVA                      | Device Net Slave                 |
| INTERBUS                                        | INTERBUS-SLAVE                                        |                           | Not converted                    |
| JPCN-1                                          | JPCN/1 (Standard)                                     |                           | Not converted                    |
| Yamatake<br>Corporation                         | Yamatake Temperature Controller<br>SDC Series         | Yamatake<br>Corporation   | Digital Controller SIO           |

| Displays up to GP-PRO/PBIII for Windows Ver.7.0 |                                                | GP-Pro EX Display        |                            |
|-------------------------------------------------|------------------------------------------------|--------------------------|----------------------------|
| Maker                                           | Device/PLC Name                                | Maker                    | Device/PLC Name            |
| RKC Instrument<br>Inc.                          | RKC INSTRUMENT CB/SR-Mini<br>SERIES (MODBUS)   | RKC Instrument<br>Inc.   | Controller MODBUS SIO      |
|                                                 | RKC INSTRUMENT CB/REX-F/<br>LE100 SERIES (RKC) |                          | Controller RKC SIO         |
| Shinko Technos<br>Co., Ltd.                     | Shinko Technos Controller                      |                          | Not converted              |
| TOHO Electronics<br>Co., Ltd.                   | Controller TTM Series                          |                          | Not converted              |
| FENWAL<br>CONTROLS OF<br>JAPAN, LTD.            | Fenwal AL Series                               |                          | Not converted              |
| JT Engineering<br>Inc.                          | JTE Analyzer                                   |                          | Not converted              |
| Meidensha<br>Corporation                        | Meidensha Corporation<br>(ETHERNET)            | Meidensha<br>Corporation | UNISEQUESERIES<br>Ethernet |
| Shimaden Co.,<br>Ltd.                           | SHIMADEN Control Device                        |                          | Not converted              |
| CHINO<br>Corporation                            | CHINO Controller (MODBUS)                      |                          | Not converted              |
| Schneider Electric                              | Schneider TSX via Uni-Telway                   | Schneider Electric       | Uni-Telway                 |
|                                                 | Schneider Modbus RTU 1:n                       | Industries               | MODBUS SIO Master          |
|                                                 | Schneider Modbus Ethernet                      |                          | MODBUS TCP Master          |
| Toshiba<br>Schneider<br>Inverter<br>Corporation | Toshiba Schneider Inverter                     |                          | Not converted              |
| Ubon                                            | UbonUPZ Series                                 |                          | Not converted              |
| HIOKI E.E.<br>Corporation                       | HIOKI E.E. Smart Site (MODBUS<br>TCP)          |                          | Not converted              |

## 2.1.4 Using the Project Converter

- 1 Click [Start], [Program (P)] (Windows<sup>®</sup>XP: [All programs(P)]), [Pro-face], [GP-Pro EX \*\*\*] (\*.A version will appear in \*\*), then click [Project Converter].
- 2 The Project Converter window opens and the [Project Converter] dialog box appears. Select [Project File (\*.PRW)] from the [Data Type] drop-down list.

| 😂 Project Co | nverter             |        |
|--------------|---------------------|--------|
| Data Type    | Project File(*.PRW) |        |
| Convert-From |                     | Browse |
| Convert-To   |                     | Browse |

- To convert the files in the [Pro-Control Editor], select [Logic File (\*.WLL] from the Data Type drop-down list. To convert partial program files (\*.wlp) or subroutine program files (\*.wlf), you need to save the files in Project File format with GP-PRO/PBIII then open them in the Project Converter.
- **3** Click the [Convert From Reference] button and select a GP-Pro/PBIII for Windows project file. Click [Open].

| 🍣 Project Converter                                | ×            |
|----------------------------------------------------|--------------|
| Data Type Project File(*.PRW)                      |              |
| Convert-From                                       | Browse       |
| Convert-To                                         | Browse       |
|                                                    |              |
| Open                                               | ? ×          |
| Look jn: 🔄 database 📃 🗢 🖻                          | ) 📸 🎟 -      |
| Manufacturing                                      |              |
| File name: AManufacturingSystem.prw                | <u>O</u> pen |
| Files of type: PRW Files (*.prw)                   | Cancel       |
|                                                    |              |
| 😂 Project Converter                                | ×            |
| Data Type Project File(*.PRW)                      |              |
| Convert-From C:¥Program Files¥Pro-face¥ProPBWin¥da | Browse       |
| Convert-To                                         | Browse       |

4 In [Convert-To], designate a GP-Pro EX project file (\*.prx). Click the [Browse] button, input a new [File name] (For example "A Manufacturing System.prx"), and click <u>Save</u>. A new project file name is set to [Convert-To].

|      | Service Converter                                                                       |
|------|-----------------------------------------------------------------------------------------|
|      | Data Type Project File(*.PRW)                                                           |
|      | Convert-From C#Program Files#Pro-face#ProPBWin#da Browse                                |
|      | Convert-To Browse                                                                       |
|      |                                                                                         |
|      | Save As                                                                                 |
|      | Save jn: 🔁 Database 💌 🖛 🖻 💣 🎫                                                           |
|      |                                                                                         |
|      | File name: AManufacturingSystem Save                                                    |
|      | Save as type: PRX Files (*.prx) Cancel                                                  |
|      |                                                                                         |
|      | Service Converter                                                                       |
|      | Data Type Project File(*.PRW)                                                           |
|      | Convert-From C#Program Files#Pro-face#ProPBWin#da Browse                                |
|      | Corvert-To C#Program Files#Pro-face#GP-Pro EX#D Browse                                  |
| NOTE | If a [Convert To] file already exists, you are prompted to keep or overwrite this file. |
| đ    | 🖇 Save As                                                                               |
|      | CXProgram EileoXPro_faceXQP_Pro_EVXDatabaceX&ManufacturingSuptembry already evicto      |

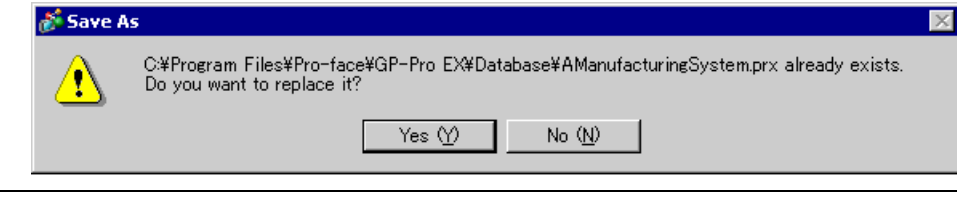

| 5 | Convert | Click the     | e icon to                                                                                                    | start the co                                                                                                    | onversion.                                                                                                   |                              |                                                       |
|---|---------|---------------|----------------------------------------------------------------------------------------------------|----------------------------------------------------------------------------------------------------|----------------------------------------------------------------------------------------------------|------------------------------|-------------------------------------------------------|
|   |         | <b>e</b>      | Project Cor                                                                                                    | verter                                                                                                    |                                                                                                    | >                            | ۲.                                                    |
|   |         | C             | )ata Type                                                                                                    | Project File(*.PRW)                                                                                                    | •                                                                                                    |                              |                                                       |
|   |         | c             | Convert-From                                                                                                    | C:¥Program Files¥I                                                                                                    | Pro-face¥ProPBWin¥d                                                                                          | la <sup>.</sup> Browse       |                                                       |
|   |         | c             | Convert-To                                                                                                    | C:¥Program Files¥I                                                                                                    | Pro-face¥GP-Pro EXA                                                                                          | D Browse                     |                                                       |
|   |         |               |                                                                                                    |                                                                                                    | Option                                                                                                    |                              |                                                       |
|   |         |               |                                                                                                    |                                                                                                    |                                                                                                    |                              |                                                       |
|   |         |               |                                                                                                    | Cor                                                                                                    | wert Close                                                                                                   | Help                         |                                                       |
|   |         |               | Drojact Cor                                                                                                    | wartar                                                                                                    |                                                                                                    |                              | 7                                                     |
|   |         | r.            | )ata Tune                                                                                                    | Project File(*.PRW)                                                                                                    | •                                                                                                    |                              |                                                       |
|   |         |               | Convert From                                                                                                    | C\Program Files\Pro                                                                                                    |                                                                                                    | Browse                       |                                                       |
|   |         |               | Convert-To                                                                                                    | C:\Program Files\Pro                                                                                                    | o-face\GP-Pro EX\Data                                                                                        | Browse                       |                                                       |
|   |         |               | Jointele To                                                                                                    | 1                                                                                                    | Option                                                                                                    |                              |                                                       |
|   |         | Γ             | Converted Pop                                                                                                    | oup Keypad(Hex Lands                                                                                                    | scape)                                                                                                    | _                            |                                                       |
|   |         | C             | Converted Pop<br>Converted Pop<br>Converted Pop<br>Converted Pop<br>Converted Pop<br>Converted Pop<br>Converted Pop<br>Converted Pop<br>Converted Pop<br>Converted Pop<br>Converted Alar<br>Converted Alar<br>Converted Alar<br>Converted Alar<br>Converted Alar | up Keypad(Text Land<br>up Keypad(Dec Portra<br>up Keypad(Tex Portra<br>up Keypad Edit(Dec L<br>up Keypad Edit(Hext<br>up Keypad Edit(Hext<br>up Keypad Edit(Text F<br>up Keypad Edit(Hext F<br>up Keypad Edit(Hext F<br>up Keypad Edit(Hext F<br>m Message<br>Jenn Settings | scape)<br>iit)<br>iit)<br>ait)<br>andscape)<br>andscape)<br>'ortrait)<br>'ortrait)<br>'ortrait)<br>'ortrait) | ×                            |                                                       |
|   |         |               |                                                                                                    | Cor                                                                                                    | Close                                                                                                    | Help                         |                                                       |
|   | NOTE    | • Whe<br>☞ "∎ | n the fo<br>Conver                                                                                                    | llowing dia<br>ting the CF C                                                                                                    | log box app<br>Card Data Des                                                                                 | ears, set the stination Fold | e CF Card output folder.<br>der" (page 2-14)          |
|   |         | Question      | A CF card out<br>Do you want<br>In the data in                                                                                                    | tput folder is set in th<br>to convert the CF ca<br>n CF card folder, whe                                                                                                    | e project.<br>rd data<br>n not performing conv                                                               | ersion, the library ca       | II of an image screen(CF) is not generated correctly. |
|   |         |               |                                                                                                    |                                                                                                    | Yes                                                                                                    | No Cano                      | .el                                                   |

6 The [Save As] dialog box appears. If you click <u>Save</u>, you can save the conversion information in a text file. To save the file, enter a file name and click <u>Save</u>. If you click

| Cancel       | , you return to the [Project Converter] dialog box without saving the conversion |
|--------------|----------------------------------------------------------------------------------|
| information. |                                                                                  |

| Save convert       | information. |       | ? ×          |
|--------------------|--------------|-------|--------------|
| Save jn: 🔂         | Database     | ▼ ← € | <b>*</b> 📰 🕈 |
| 🛄 file             |              |       |              |
|                    |              |       |              |
|                    |              |       |              |
|                    |              |       |              |
|                    |              |       |              |
| File <u>n</u> ame: | J            |       | <u>S</u> ave |
|                    |              |       | · · · · ·    |

7 Click Close to close the [Project Converter] dialog box.

### Converting the CF Card Data Destination Folder

When converting a project file (\*.PRW) that uses the CF Card Data Destination Folder, you are prompted to convert this destination folder as well.

| Question |                                                                                                    | ×                                    |
|----------|----------------------------------------------------------------------------------------------------|--------------------------------------|
| ?        | A CF card output folder is set in the project.<br>Do you want to convert the CF card data<br>In the data in CF card folder, when not performing conversion, the library call of an image scr | reen(CF) is not generated correctly. |
|          | Yes No Cancel                                                                                                    |                                      |
|          | _                                                                                                    |                                      |

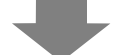

To convert the folder, click [Yes]. In the [Browse for Folder] dialog box, select the appropriate folder and click [OK].

You can also click [New Folder] to create a new folder in a directory.

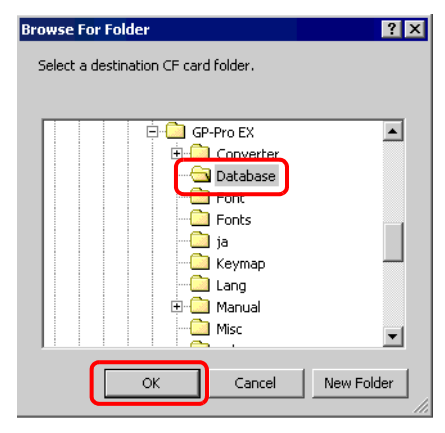

NOTE

• If you select [No] to convert the CF Card Data Destination Folder, called images may not be properly displayed.

# 2.1.5 Setting up the Project Converter

Convert files created with GP-PRO/PBIII for Windows or Pro-Control Editor to project files for the GP-Pro EX.

• You cannot convert GP-Pro Ex projects to GP-Pro/PBIII for Windows or Pro-Control Editor projects.

#### Project Converter

| 🍓 Project Co | nverter             | ×            |
|--------------|---------------------|--------------|
| Data Type    | Project File(*.PRW) |              |
| Convert-From |                     | Browse       |
| Convert-To   |                     | Browse       |
|              | Option              |              |
|              |                     |              |
|              |                     |              |
|              |                     |              |
|              |                     |              |
|              |                     |              |
| J            |                     |              |
|              | Convert Close       | <u>H</u> elp |

| Setting      | Description                                                                                |
|--------------|--------------------------------------------------------------------------------------------|
| Data Type    | From the [Data Type] drop-down list, select the type of file you want to                   |
|              | convert.                                                                                   |
| Convert From | Click the [Browse] button to select the file you want to convert.                          |
|              | • If [CF Card Data] is selected in the [Data Type] drop-down list, you                     |
|              | need to set up the CF-card output folder.                                                  |
|              | <sup>C</sup> "■ Converting the CF Card Data Destination Folder" (page 2-14)                |
| Convert To   | Click the [Browse] button to select the destination folder for the converted project file. |
|              | • If [CF Card Data] is selected in the [Data Type] drop-down list, you                     |
|              | need to set up the CF-card output folder.                                                  |
|              | <sup>CP</sup> "■ Converting the CF Card Data Destination Folder" (page 2-14)               |
| Option       | The [Options] dialog box appears.                                                          |
|              | Image 2-16)                                                                                |

Options

| Option                                                                                                    | ×            |
|----------------------------------------------------------------------------------------------------|--------------|
| Text Conversion Setting         Language       System Font Setting         Font Type       Standard Font         Add conversion method | OK<br>Cancel |
|                                                                                                    |              |
| Add Delete                                                                                                    |              |
| GLC Real Variable Setting                                                                                                    |              |
| Real Type C Float Type                                                                                                    |              |

| Setting                      | Description                                                                                                    |
|------------------------------|----------------------------------------------------------------------------------------------------|
| Text Conversion              | Set up the screens and data for conversion individually.                                                                                                    |
| Settings                     |                                                                                                    |
| Base Language                | Select the base language for conversion from [System Font], [ASCII],                                                                                                    |
|                              | [Korean], [Chinese (Traditional)], [Chinese (Simplified)], [Japanese].                                                                                                    |
| Font Type                    | Select [Standard Font] or [Stroke Font].                                                                                                    |
| Add Conversion               | Click Add. The [Add conversion method] dialog box appears.                                                                                                    |
| Method                       | <ul> <li>Add conversion method</li> <li>Screen/Data</li> <li>Base Screen</li> <li>Cancel</li> <li>Screen/Data Number</li> <li>Individual Specification</li> <li>Area Specification</li> <li>Start Number</li> <li>Taguage</li> <li>System Font Setting</li> <li>To delete a conversion method, select the item in the [Options] dialog</li> </ul>                                            |
| Saraan/Data                  | box and click [Delete].                                                                                                    |
| Screen/Data                  | Select a screen of data to convert from [Base], [Mark Screen], [Line Graph<br>Screen], [Keypad Screen], [Text Screen], [Window], [Image Screen],<br>[Sound], [Global D-Script], [Extension SIO Script], [D-Script Function],<br>[Data Sampling], [Filing Data], [Log Settings], [CSV Data Transfer<br>Feature], [Alarm Message/Summary], [Bit Log Alarm], [Word Log<br>Alarm], [Logic Data]. |
| Screen/Data<br>Number        | <ul> <li>Individual Specification<br/>Specify the number of the screen or data you want to convert.</li> <li>Area Specification<br/>Specify the [Start] and the [End Number] of the screen or data you want<br/>to convert from 1 to 8999.</li> </ul>                                                                                                    |
| Converting<br>Language       | Select from [System Font], [ASCII], [Korean], [Chinese (Traditional)], [Chinese (Simplified)], and [Japanese].                                                                                                    |
| GLC Real Variable<br>Setting | Select [Real Variable] or [Float Variable].                                                                                                    |

GP-Pro EX Reference Manual

### 2.1.6 Error Messages

If you encounter any messages during project conversion, look them up here.

### The selected Device/PLC is unavailable for conversion. Change the Device/ PLC before conversion.

The selected Device/PLC is not supported by GP-Pro EX. Please select a Device/PLC that is supported by GP-Pro EX in GP-PRO/PBIII for Windows and run the Project Converter again. For the device/PLCs supported by GP-Pro EX, refer to "2.1.3 Devices before and after Conversion" (page 2-6)

- To change [Device/PLC Type] in GP-PRO/PBIII for Windows
- (1)Select the [Device/PLC Type] icon in GP-PRO/PBIII for Windows' Project Manager.

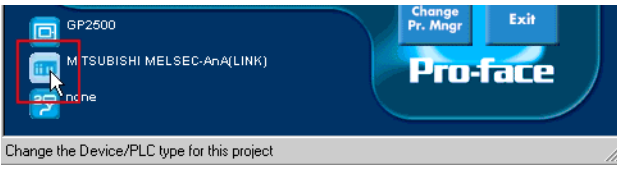

(2) The [Change] dialog box appears. In the [Device/PLC Type (Serial F)], select the appropriate display unit. Select the [Convert Address] check box.

| hange                           | ×            |
|---------------------------------|--------------|
| Description:                    | ОК           |
| Mo1025                          | Canad        |
| - GP Туре                       | Cancel       |
| GP2000 Series                   |              |
| GP2500                          |              |
|                                 |              |
| Serial/Extend SIO               |              |
| Serial I/F Switch               |              |
| Device/PLC Type(Serail I/F)     |              |
| Mitsubishi Electric Corp.       |              |
|                                 |              |
|                                 |              |
|                                 |              |
| Extend SIO Type(EXT Serail I/F) |              |
| none                            |              |
|                                 | <u>H</u> elp |

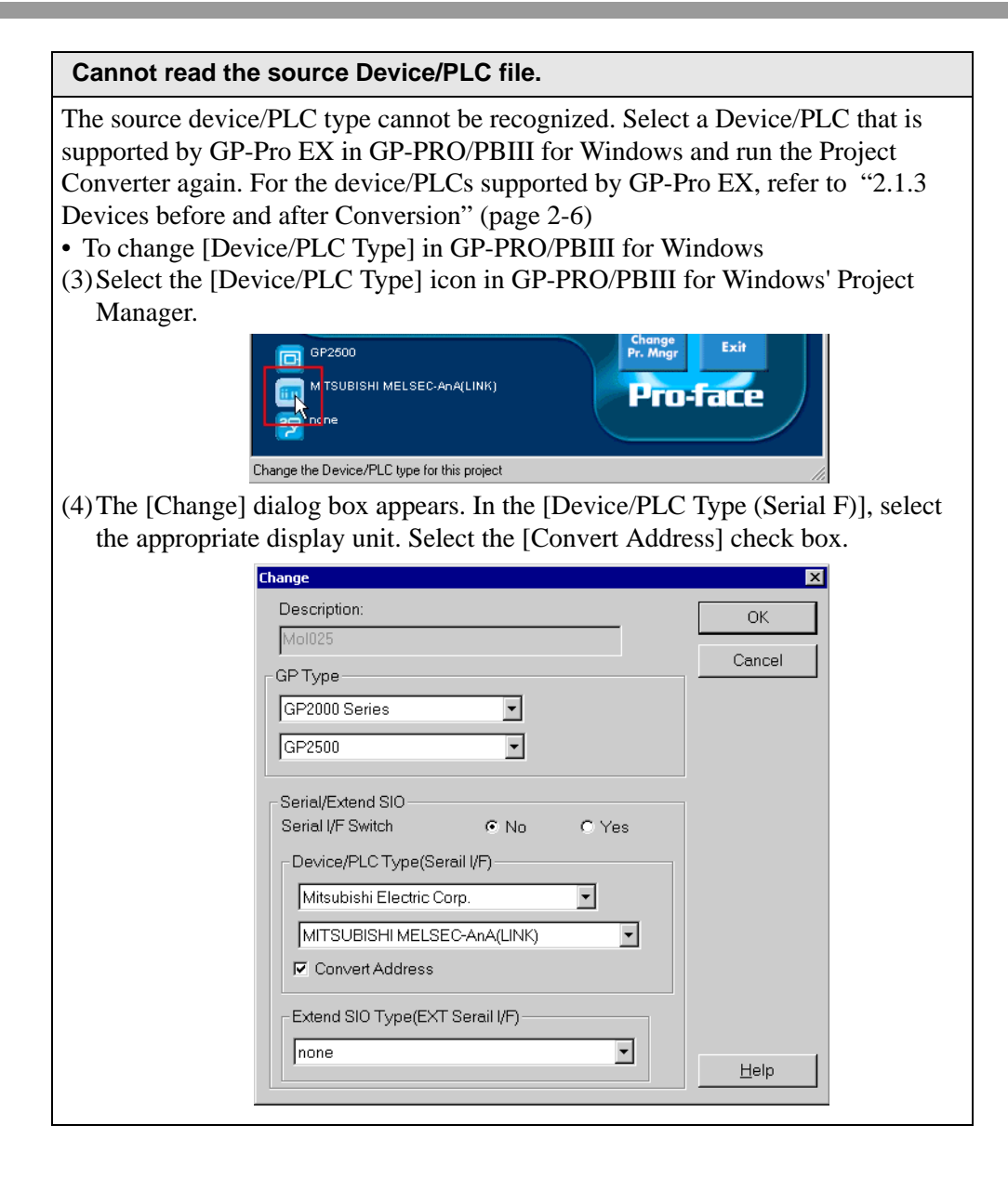

| The selected model is unavailable for conversion. Cha                                                                                                    | ange the model.                                                                                  |
|----------------------------------------------------------------------------------------------------|--------------------------------------------------------------------------------------------------|
| The selected Display Type is not supported by GP-Pro EX.<br>supported by GP-Pro EX in GP-PRO/PBIII for Windows a<br>Converter again. For the models supported by GP-Pro EX,<br>Names Before and After Conversion" (page 2-2)<br>• To change [GP Type] in GP-PRO/PBIII for Windows<br>(5) Select the [GP Type] icon in GP-PRO/PBIII for Windows<br>(5) Select the [GP Type] icon in GP-PRO/PBIII for Windows<br>(5) Select the [GP Type] icon in GP-PRO/PBIII for Windows<br>(6) The [Change] dialog box appears from the [GP Type] dr<br>appropriate GP unit. Be aware that the GP may have different appropriate of the second second se | Select a GP Type that is<br>and run the Project<br>refer to "2.1.2 Model<br>ws' Project Manager. |
| and after conversion.                                                                                                    |                                                                                                  |
| Change   Description:   Mol025   GP Type   GP2000 Series   GP2500   Serial/Extend SIO   Serial /F Switch   No   Pevice/PLC Type(Serail I/F)   Mitsubishi Electric Corp.   MITSUBISHI MELSEC-AnA(LINK)   If Convert Address   Extend SIO Type(EXT Serail I/F)   none                                                                                                    | OK<br>Cancel                                                                                     |

#### Cannot read the model information file.

The source GP model cannot be recognized. Select a GP Type that is supported by GP-Pro EX in GP-PRO/PBIII for Windows and run the Project Converter again. For the models supported by GP-Pro EX, refer to "2.1.2 Model Names Before and After Conversion" (page 2-2)

• To change [GP Type] in GP-PRO/PBIII for Windows

(7) Select the [GP Type] icon in GP-PRO/PBIII for Windows' Project Manager.

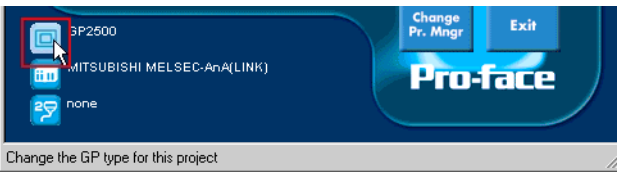

(8) The [Change] dialog box appears from the [GP Type] drop-down list, select the appropriate GP unit. Be aware that the GP may have different features before and after conversion.

| Change                      |          | ×      |
|-----------------------------|----------|--------|
| Description:                |          | ОК     |
| Mo1025                      |          | Canaal |
| GPType                      |          |        |
| GP2000 Series               |          |        |
| GP2500                      |          |        |
|                             |          |        |
| Serial/Extend SIO           | C V      |        |
|                             | O res    |        |
| Device/PLC Type(Serail I/F) |          |        |
| Mitsubishi Electric Corp.   | <u> </u> |        |
| MITSUBISHI MELSEC-AnA(LINK) | •        |        |
| Convert Address             |          |        |
|                             |          |        |

#### Cannot read AGPCnv.cfg file.

Failed to load GP-Pro EX AGPCnv.cfg file. Install GP-Pro EX again.

#### Cannot read the prw file.

Failed to read a GP-PRO/PBIII for Windows file (\*.prw). Microsoft Windows permissions may restrict access to the GP-PRO/PBIII for Windows file (\*.prw). Check the permissions in Windows Explorer.

#### Cannot access the parts file.

Failed to read a GP-PRO/PBIII for Windows' Part file (\*.PDB or \*.BPD). Microsoft Windows permissions may restrict access to the GP-PRO/PBIII for Windows' Part file (\*.PDB or \*.BPD). Check the permissions in Windows Explorer.

#### Invalid extension.

An incorrect extension is designated in Project Converter [Convert To]. Input a correct extension (\*.prx).

# 2.2 How to Update Software

This section explains how to update GP-Pro EX. Apart from software, there are also update programs for manuals and drivers.

| NOTE | • An Internet connection is required.        |
|------|----------------------------------------------|
|      | • The steps below may change without notice. |

### 2.2.1 Working with Online Update

- 1 From the [Help (H)] menu, select [Acknowledge GP-Pro EX Update (U)]
  - When you launch GP-Pro EX, the following dialog box appears. To start the online update every time you launch Pro EX, select the [Check for Update when the program starts] check box, then click [OK]. To receive updates manually, clear the check box and click [OK].

| 💰 GP-Pro EX Online Update Service                                                                                                    | ×                |
|----------------------------------------------------------------------------------------------------|------------------|
| Do you want to run the "Online Update Service" to check fo<br>latest module when the program starts? An Internet connec<br>required to run the "Online Update Service". | r the<br>tion is |
| Check for Update when the program starts                                                                                                    |                  |
| Do not display this message in the future                                                                                                    | OK .             |

To set the automatic updates, from the [View (V)] menu, select [Preferences (O)]. The Options Settings dialog box appears. Select [General] and select the [Check for Update when the program starts] check box. Click [OK].

| 🔊 Preferences                                                                                       | ×                                                    |
|----------------------------------------------------------------------------------------------------|------------------------------------------------------|
| Cremetal<br>Screen Edi Style<br>Script<br>Toobar<br>Logie Edit Style<br>Monitor Step<br>Error Check | General Settings for the Editor<br>Set Online Update |
|                                                                                                    | OK (Q) Cancel                                        |

**2** To check for updates, when the [Welcome to the Update Service] window opens, click the [Available Updates] or [Show Updates] button.

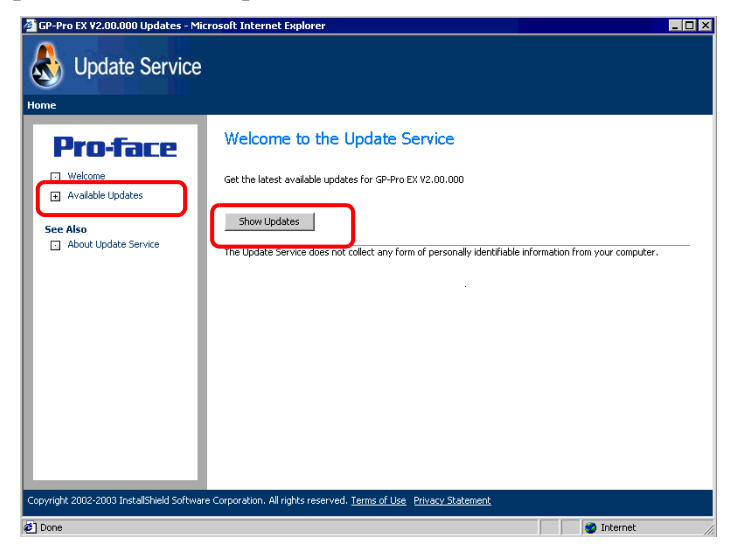

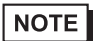

• If you do not have an Internet connection, the following error occurs. Once you are connected, click the [Retry] button.

| Fithers  | ou are not con   | nected to th  | e Internet o | r the Lindate | - Service serv | ers are |
|----------|------------------|---------------|--------------|---------------|----------------|---------|
| current  | y unavailable.   |               | o anconnoc o | and opulate   | 5011120 3017   | 0.0 0.0 |
| Click Re | try if you know  | that you ar   | e connecteo  | to the Inter  | net.           |         |
| Click Co | ncer to styp the | s check for u | Juales.      |               |                |         |
|          |                  |               |              |               |                |         |
|          |                  |               |              |               |                |         |
|          |                  |               |              |               |                |         |
|          |                  |               |              |               |                |         |
|          |                  |               |              |               |                |         |

• After searching, if there are no program updates, the following dialog box appears. Click the [Finish] button to finish.

| updates for you | ur application |                             |                             |
|-----------------|----------------|-----------------------------|-----------------------------|
|                 |                |                             |                             |
|                 |                |                             |                             |
|                 |                |                             |                             |
|                 |                |                             |                             |
|                 |                |                             |                             |
|                 | pdates for yo  | pdates for your application | pdates for your application |

**3** When the [Available Updates] window opens, confirm the program updates. Select the items you want updated with the [Add] button, and click the [Next] button.

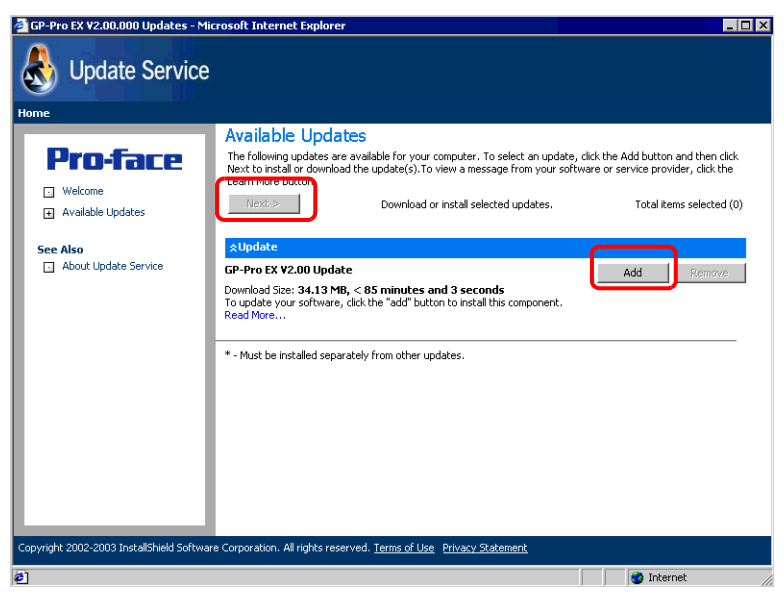

| NOTE | • <b>Vpdate</b> You can click the button to make sure the program is up to date. |
|------|----------------------------------------------------------------------------------|
|      | If there is an arrow pointing down, click the arrow to expand the selection.     |

• The previous [Available Updates] screen update item is an example. You can confirm the latest program updates on your computer.

4 The [Total items selected] screen window opens. You can either install all selected items or install items separately.

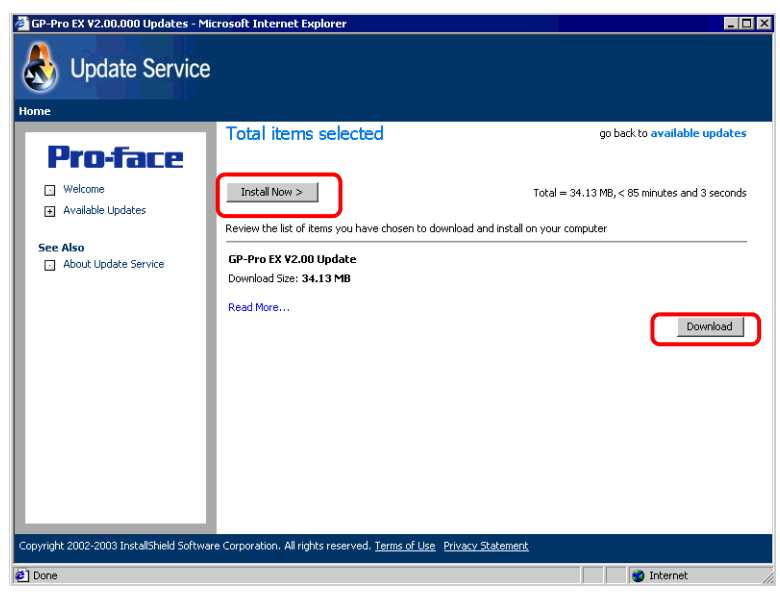

NOTE

• Please close all GP-Pro EX project files before installing the updates

### • Click the [Install Now > ] button

The selected program updates are downloaded.

After the downloads are complete, click [Update] to begin. Follow the steps through the wizard.

To cancel the installation, click the [Cancel] button.

| 👌 16% of GP-Pro EX V2.00 Up                                                                             | date Downloa | id complete - 1 | InstallShield Wizard | _ 🗆 X |  |
|----------------------------------------------------------------------------------------------------|--------------|-----------------|----------------------|-------|--|
| <b>Download Status</b><br>Please wait while the InstallShield Wizard prepares this application for use. |              |                 |                      |       |  |
| Downloading - GP-Pro EX V                                                                               | 2.00 Update  |                 |                      |       |  |
|                                                                                                    |              |                 |                      |       |  |
| Estimated time left:                                                                                    | 26 sec       |                 |                      |       |  |
| Transfer Rate:                                                                                          | 1.0 MB/s     |                 |                      |       |  |
|                                                                                                    |              |                 |                      |       |  |
| InstallShield                                                                                           |              |                 |                      |       |  |
|                                                                                                    |              | < Back          | Next > Ca            | ancel |  |

• Click the [Download] button

Downloads the selected program updates. Click the [Download] button, select a save location for the program updates, and click the [Save] button. Next, click the [Finish] button to complete the wizard. Click the saved program updates (\*.exe) to start the installation.

**5** The installation of product updates for the software is now complete.

When the installation of the manual product updates completes, the message "The setup was completed" appears. Click [OK] to finish.

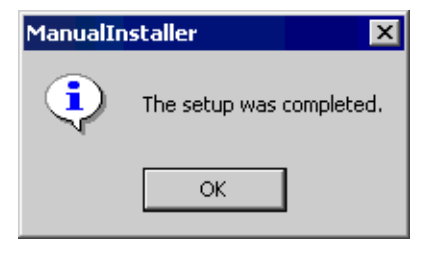